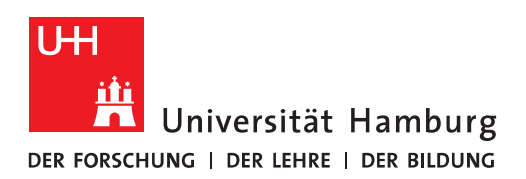

## Handout für

### die Einrichtung einer Umleitung in OWA

- In einem Internet-Browser geben Sie bitte folgendes ein: <u>https://exchange.uni-ham-burg.de/owa</u>
- Es öffnet sich OWA und Sie geben bitte Ihre **B-Kennung**, vorangestellt "uni-hamburg\" und Ihr **B-Kennung-Passwort** ein und klicken auf "Anmelden".

| 0 10             | וייכ  | tlo |  |
|------------------|-------|-----|--|
|                  | Ju    |     |  |
| Domäne\Benutzern | arne: |     |  |
| uni-hamburg\baq2 | 927   |     |  |
| Kennwort:        |       |     |  |
|                  |       |     |  |

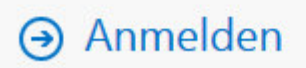

• Der Posteingang in OWA öffnet sich und Sie klicken bitte auf das Zahnrad (Einstellungen) rechts im Bild.

| ( I A https://exchange.uni-hamburg.de/o | owa/#path=/mail | C | Q. Suchen | 合自 | ◙ | +  | <b>^ (</b> | ≡     |
|-----------------------------------------|-----------------|---|-----------|----|---|----|------------|-------|
| 🗰 E-Mail                                |                 |   |           |    | Ļ | ¢  | ?          |       |
| E-Mail und Personen durchsuchen 🔎       | ⊕ Neu   ∽       |   |           |    |   | ×, | Rückgä     | ingig |
| ✓ Favoriten                             | Posteingang     |   |           |    |   |    | All        | le 🗸  |
| ∧ Posteingang 2                         | Heute           |   |           |    |   |    |            |       |

• Ein Fenster öffnet sich und Sie klicken bitte auf "Optionen".

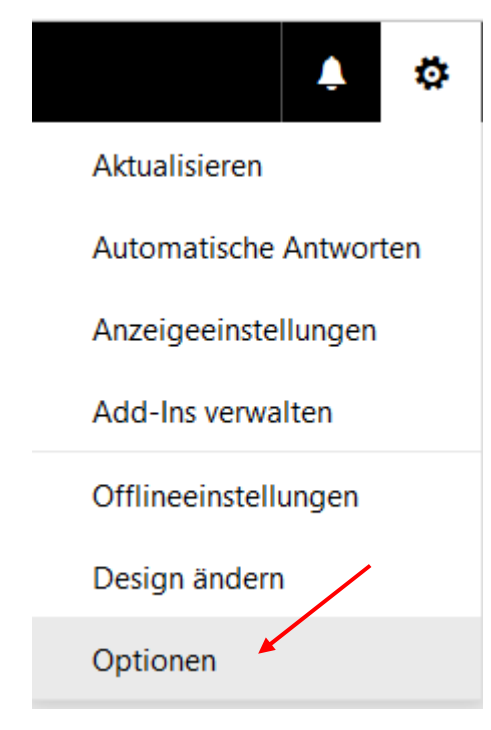

• In den Optionen klicken Sie bitte auf "E-Mail", "Automatische Verarbeitung" und dann auf "Posteingangs- und Aufräumregeln". In den "Posteingangsregeln" klicken Sie bitte auf "+", um eine neue Posteingangsregel zu erstellen.

## 🗰 E-Mail

#### ⊙ Optionen

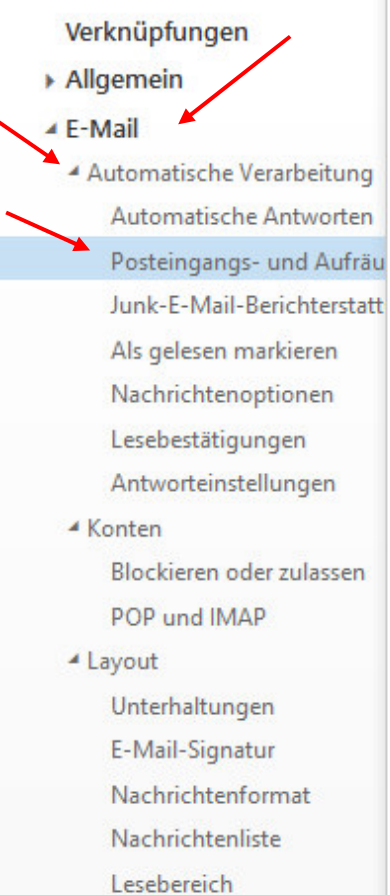

#### Linkvorschau

Kalender

### Posteingangsregeln

Wählen Sie aus, wie E-Mails verarbeitet werden. Regeln werden in der ar

+ 🖍 💼 ↑ ↓ Ein Name

### Aufräumregeln

Diese Regeln werden in regelmäßigen Abständen ausgeführt, um Ihren

| Ô   |      |  |  |
|-----|------|--|--|
| Ein | Name |  |  |

• Im Feld "Name" geben Sie bitte einen Namen für die Regel ein wählen eine Bedingung aus, wenn eine Nachricht eintrifft. Es ist Ihnen auch möglich, mehrere Bedingungen hinzuzufügen.

| R OK X Abbrechen                            |                |           |
|---------------------------------------------|----------------|-----------|
| Neue Posteingangsreg                        | el             |           |
| Name                                        |                |           |
| Test                                        |                |           |
| Wenn die Nachricht eintrifft und all diesen | Bedingungen en | tspricht. |
| Eine auswählen                              |                | •         |
| Eine auswanien                              |                |           |
| Wurde gesendet oder empfangen               | >              |           |
| Enthält diese Wörter                        | >              |           |
| Mein Name ist                               | >              | -         |
| lst markiert mit                            | >              |           |
| lst                                         | >              |           |
| Größe liegt im angegebenen Bereich          |                |           |
| Wird in einem bestimmten Zeitraum ei        | mpfangen       |           |
|                                             |                |           |

• Dafür klicken Sie auf "Bedingung hinzufügen".

Wenn die Nachricht eintrifft und all diesen Bedingungen entspricht.

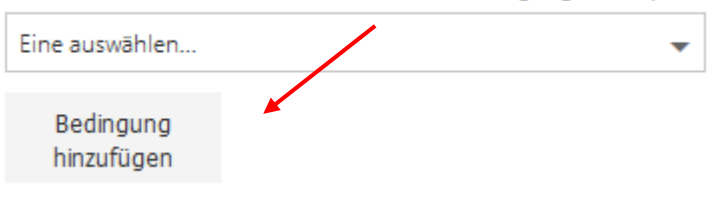

• Unter "Alle folgenden Aktionen ausführen", klicken Sie bitte auf "Weiterleiten, umleiten oder senden" und wählen aus, an wen die Nachricht umgeleitet werden soll.

R OK X Abbrechen

## Neue Posteingangsregel

| Test                                                                     |                        |                                                                  |   |
|--------------------------------------------------------------------------|------------------------|------------------------------------------------------------------|---|
| Wenn die Nachricht eintrifft und all diesen                              | Beding                 | ungen entspricht.                                                |   |
| Eine auswählen                                                           |                        | •                                                                |   |
| Bedingung<br>hinzufügen                                                  | /                      |                                                                  |   |
| Alle folgenden Aktionen ausführen                                        |                        | -                                                                |   |
| Eine auswählen                                                           |                        |                                                                  |   |
| Verschieben, kopieren oder löschen<br>Nachricht anheften                 | >                      |                                                                  |   |
| Nachricht markieren                                                      | >                      |                                                                  |   |
| Weiterleiten, umleiten oder senden<br>Keine weiteren Kegein anwenden VVV | <b>&gt;</b><br>as ucut | Nachricht weiterleiten an<br>Nachricht als Anlage weiterleiten a | 1 |
|                                                                          |                        | Nachricht umleiten an                                            |   |
|                                                                          |                        |                                                                  |   |

• Zusätzlich haben Sie die Möglichkeit, weitere Aktionen oder aber auch Ausnahmen hinzuzufügen.

R OK X Abbrechen

### Neue Posteingangsregel

| Venn die Nachricht eintrifft und all dieser                                                                                 | Bedingungen entspricht. |
|----------------------------------------------------------------------------------------------------|-------------------------|
| Eine auswählen                                                                                                    | -                       |
| Bedingung<br>hinzufügen                                                                                                    |                         |
|                                                                                                    |                         |
| Ille folgenden Aktionen ausführen                                                                                           | _                       |
| Alle folgenden Aktionen ausführen<br>Nachricht umleiten an<br>Aktion hinzufügen                                             | Bernd Hu                |
| Alle folgenden Aktionen ausführen<br>Nachricht umleiten an<br>Aktion hinzufügen<br>Außer, wenn eine dieser Bedingungen zuti | Bernd Hu<br>rifft       |

• Anschließend klicken Sie bitte auf "Ok".

R OK X Abbrechen

# Neue Posteingangsregel

| Name                                               |                   |       |
|----------------------------------------------------|-------------------|-------|
| Test                                               |                   |       |
| Wenn die Nachricht eintrifft und all diesen Beding | ungen entspricht. |       |
| Enthält diese Wörter im Betreff                    | •                 | Test  |
| Bedingung<br>hinzufügen                            |                   |       |
| Alle folgenden Aktionen ausführen                  |                   |       |
| Nachricht umleiten an                              | •                 | Bernd |
| Aktion hinzufügen                                  |                   |       |
| Außer, wenn eine dieser Bedingungen zutrifft       |                   |       |
| Ausnahme<br>hinzufügen                             |                   |       |

Keine weiteren Regeln anwenden (Was bedeutet das?)

• Damit ist die Posteingangsregel in OWA erstellt und Sie können wieder auf "E-Mail" klicken, um in Ihr Postfach zu kommen.

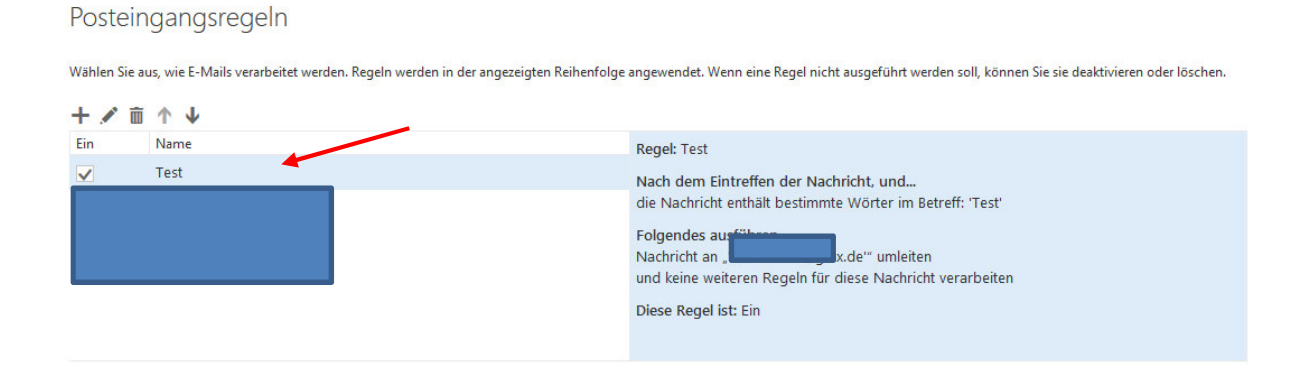

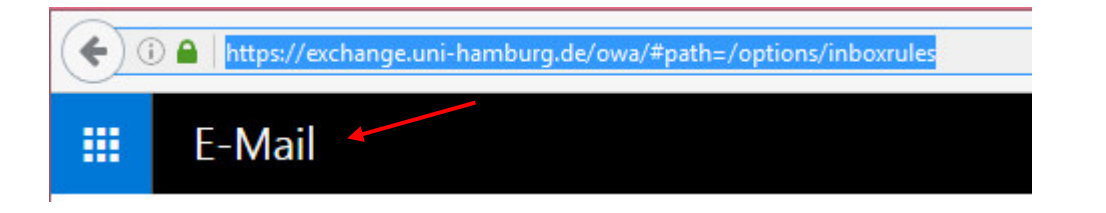